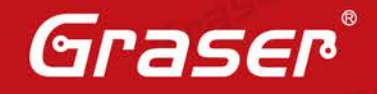

# Cadence<sup>®</sup> Incisive<sup>®</sup> v15.1 加強晶片設計操作便利性

這些年,Cadence 一直不斷地收集客戸的問題與改善,其目的是為 了讓產品能夠更符合於使用者的需求。在 Incisive 的產品上,我們將 分享 2 個好用的 Option 與 1 個 MSIE 新增的功能:

- 1. Redo 執行 IRUN 多筆歷史紀錄命令。
- 2. Licinfo License 檢查小幫手。
- 3. MSIE Single-Step 可支援 defparam 關鍵字。

Date: 2016 / 02 / 13 Author: Paine Revision : v1.0 Version : IES15.1 備註: Graser http://www.graser.com.tw Graser

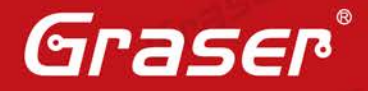

## Cadence<sup>®</sup> Incisive<sup>®</sup> v15.1 加強晶片設計操作方便性

這些年,Cadence一直不斷地收集客戶的問題與改善,其目的是為了讓產品能夠更符合於使用者的需求。在 Incisive 的產品上,我們將分享2個好用的 Option 與1個 MSIE 新增的功能:

- 1. Redo 執行 IRUN 多筆歷史紀錄命令。
- 2. Licinfo License 檢查小幫手。
- 3. MSIE Single-Step 可支援 defparam 關鍵字。

### Redo - 執行 IRUN 多筆歷史紀錄命令

當我們要重複使用 irun 進行多筆不同參數的模擬時,除了可以使用腳本進行之外,不妨可以參考 v15.1 版新增的參數 -redo,要使用 redo 之前,我們先使用 irun -history 的指令,該指令會顯示之前所輸入 的命令與 redo 的代碼,接著,當我們要執行某一行命令且該命令的代碼為 s2,那麼我們則輸入 irun -redo s2,這麼一來 irun 則會執行我們指定代碼的命令。另外,如果要執行全部的命令,那麼我們則 需輸入 irun -redo all 即可。

#### nn64): 15.10-s022: (c) Copyright 1995-2016 Cadence Design Systems, Inc. (14Feb2017:13:29:11): irun -compile -mess /usr3/T00LS/INCISIV/INCISIV/tools/a

SideCyNoLSIVINCISIVINCISI

control.vhd ../rtl/traffic\_gen/mcb\_traffic\_gen/vhd ../rtl/traffic\_gen/rd\_data\_gen.vhd ../rtl/traffic\_gen/read\_bata\_path.vhd ../rtl/traffic\_gen/read\_bata\_path.vhd ../rtl/traffic\_gen/read\_bata\_path.vhd ../rtl/traffic\_gen/read\_bata\_path.vhd ../rtl/traffic\_gen/ve\_data\_gen.vhd ../rtl/traffic\_gen/ve\_data\_gen.vhd ../rtl/traffic\_gen

#### 圖、使用 irun -history 命令顯示所有的模擬記錄

run(64): 15.10-s022: (c) Copyright 1995-2016 Cadence Design Systems, Inc

edoing step s2: irun -V93 -64bit -RELAX -NAMEMAP MIXGEN ./glbl.v. ./rtl/example\_top.vhd ../rtl/iodrp\_controller.vhd ../rtl/iodrp\_mcb\_ ontroller.vhd ../rtl/mcb raw wrapper.vhd ../rtl/mcb soft\_calibration.vhd ../rtl/traffic\_gen/cnd\_gen.vhd ../rtl/traffic\_gen/ /cmd\_prbs\_gen.vhd ../rtl/traffic\_gen/data\_prbs\_gen.vhd ../rtl/traffic\_gen/afifo.vhd ../rtl/traffic\_gen/mcd\_gen.whd ../rtl/traffic\_gen/mcd\_gen.whd ../rtl/traffic\_gen/mcd\_gen.whd ../rtl/traffic\_gen/int\_mem\_pattern\_ctr.vhd ../rtl/traffic\_gen/mcd\_gen.whd ../rtl/traffic\_gen/mcd\_gen.whd ../rtl/traffic\_gen/mcd\_gen.whd ../rtl/traffic\_gen/read\_data\_path.vhd ../rtl/traffic\_gen/wf\_data\_gen.vhd ../rtl/traffic\_gen/mcd\_data\_gen.vhd ../rtl/traffic\_gen/wf\_data\_gen.vhd ../rtl/traffic\_gen/wf\_data\_gen.vhd .

NCLUDE /usr/eda/INCISIV/tools.lnx86/inca/files/cds.lib

Graser

run: \*W,DLCPTH (./ies\_lib/cds.lib,1): cds.lib No such file '/usr/eda/INCISIV/tools.lnx86/inca/files/cds.lib' (cds.lib command ignored

. run(64): 15.10-s022: (c) Copyright 1995-2016 Cadence Design Systems, Inc. NCLUDE /usr/eda/INCISIV/tools.lnx86/inca/files/cds.lib

圖、使用 irun -redo 命令指定某一記錄代碼

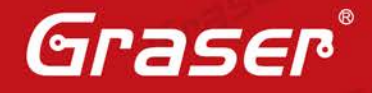

Gras

Done

Gras

### Licinfo - 檢查小幫手

該 option 對於 license 管理非常有用,假若我們進行某一模擬流程時,不確定該流程需要哪些 license, 那麼我們可以嘗試使用該參數來進行檢查。若我們要進行某一數位模擬時,有加上該參數,那麼我們 在跑模擬前會得到 3 種不同 license 可以支援該模擬流程,分別為 Incisive\_HDL\_Simulator、 Incisive\_Enterprise\_Simulator 與 Incisive\_Enterprise\_Verifier。另外,該顯示的順序也代表模擬器找 license 的順位,若使用者想改變該搜尋順位,那麼我們可以嘗試使用-uselicense 做順位上的改變(例 如: irun -licinfo -uselicense IESXL:IESL:IEV)。

ncsim(64): 15.10-s022: (c) Copyright 1995-2016 Cadence Design Systems, Inc. 1 Incisive\_HDL\_Simulator OR

1 Incisive\_Enterprise\_Simulator
OR

1 Incisive Enterprise Verifier

圖、使用 irun -licinfo 命令顯示模擬流程所需的 license

#### ncsim(64): 15.10-s022: (c) Copyright 1995-2016 Cadence Design Systems, Inc. 1 Incisive\_Enterprise\_Simulator OR

1 Incisive HDL Simulator

OR \_\_\_\_\_\_ 1 Incisive\_Enterprise\_Verifier Loading snapshot worklib.alu tb:v

圖、使用 irun -uselicense 命令改變 license 使用順位

#### MSIE – 可支援 defparam 關鍵字

MSIE 的模擬方法主要是減少重複性的模擬,以縮短模擬的時間。目前在 v15.1 版,MSIE 的 single-step 流程可以支援 defparam 的 Verilog 關鍵字。假設我們有一筆 testbench(test.v) 含 defparam 要測試單 筆的 dut(top.v),假若 top.v 是固定不變的來源碼,那麼 top.v 屬於 Primary; test.v 是內含隨時可以調 整參數的來源碼,故屬於 Incremental。當確認好 Primary 與 Incremental 時,那麼我們需輸入 irun top.v test.v -primtop soc 的命令進行模擬,其模擬結果顯示於 Result 欄位上。

|              | 表、MSI       | IE 測試的來源碼                  |  |
|--------------|-------------|----------------------------|--|
| Top.vPrimary |             | Test.vIncremental          |  |
| module so    | DC;         | module tb;                 |  |
| mid mid();   |             | soc soc1();                |  |
| endmodu      | e           | soc soc2();                |  |
|              |             | defparam soc1.mid.p1 = 20  |  |
| module m     | id;         | defparam soc2.mid.p1 = 15; |  |
| parame       | ter p1 = 5; | endmodule                  |  |
| endmodu      | Δ           | 125                        |  |

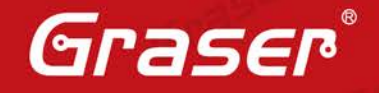

Graser

Glase

Gras

#### 表、MSIE 測試的結果

Result

% irun top.v test.v -primtop soc

irun: 15.10-p001: (c) Copyright 1995-2015 Cadence Design Systems, Inc. file: top.v

module worklib.soc:v

errors: 0, warnings: 0

5

module worklib.mid:v

errors: 0, warnings: 0

file: test.v

module worklib.tb:v

errors: 0, warnings: 0

Analyzing MSIE partitioning ...

Elaborating the design hierarchy (primary partition):

Writing primary snapshot: worklib.soc:v Elaborating the design hierarchy (primary partition):

Writing primary snapshot: worklib.soc\_msie\_internal\_prim2:v Loading primary snapshot worklib.soc:v ...... Done Loading primary snapshot worklib.soc\_msie\_internal\_prim2:v

..... Done

Elaborating the design hierarchy (incremental partition): [MSIE] Instance tb.soc1 is bound to module worklib.soc:v in primary

snapshot worklib.soc\_msie\_internal\_prim2:v

[MSIE] Instance tb.soc2 is bound to module worklib.soc:v in primary snapshot worklib.soc:v

Writing incremental snapshot: worklib.tb:v Loading snapshot worklib.tb:v ...... Done

ncsim> run

ncsim: \*W,RNQUIE: Simulation is complete.

ncsim> exit

# Graser

本版Technic Note版權為 映陽科技股份有限公司 所有,未經允許不得任意轉用。 © 2017 Graser Technology Co.,Ltd.

http://www.graser.com.tw